# Laboratorium grafiki komputerowej i animacji

## Ćwiczenie VI - Biblioteka OpenGL teksturowanie

### Przygotowanie do ćwiczenia:

- 1. Zapoznać się z zasadami teksturowania obiektów w OpenGL.
- 2. Zapoznać się z zestawem komend OpenGL umożliwiającym definiowanie kwadryk (biblioteka GLU).

### Przebieg ćwiczenia:

- 1. Założenia:
  - a. Celem prac na zajęciach laboratoryjnych jest uzupełnienie trójwymiarowego modelu robota Puma o teksturę z nazwą robota (rysunek 1.1)
  - b. Wynikiem prac na dzisiejszych zajęciach ma być program zbliżony w działaniu do programu "**puma\_tekstury.exe**" dołączonego do materiałów laboratoryjnych.
  - c. Realizacja ćwiczenia polega na uzupełnieniu kodu programu "gl\_Template" modyfikowanego na ostatnich zajęciach.

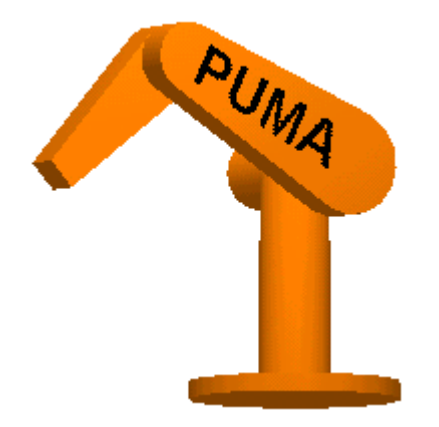

Rys 1.1 Teksturowany model manipulatora Puma

### 2. Przebieg ćwiczenia:

- a. Program glTemplate zawiera już pewne składniki pokazujące, jak można dokonywać teksturowania wielokątów:
  - Wprowadzono zmienne globalne:

```
BITMAPINFOHEADER bitmapInfoHeader; // nagłówek obrazu
unsigned char* bitmapData; // dane tekstury
unsigned int texture[2]; // obiekt tekstury
```

• Wprowadzono definicję, zastosowaną później w sprawdzeniu, czy otwarto plik typu bitmapa:

#define BITMAP\_ID 0x4D42

• Wprowadzono funkcję odczytującą plik typu \*.bmp i zwracającą wskazanie na tablicę pikseli dostoswaną do konwersji na teksturę OpenGL (szczegóły we wprowadzeniu):

```
unsigned char *LoadBitmapFile(char *filename, BITMAPINFOHEADER
*bitmapInfoHeader;)
```

- Zmodyfikowano obsługę komunikatu WM\_CREATE o zestaw wywołań funkcji, które tworzą dwie tekstury OpenGL (szczegóły we wprowadzeniu).
- Wprowadzono funkcje: void skrzynka(void); void walec01(void); void kula(void);
- b. Proszę aktywować w funkcji **RenderScene()** funkcje: skrzynka(), walec01(), kula(). W wymienionych funkcjach pokazano kolejno: sposób rozpinania tekstury na wielokącie, zastosowanie kwadryk, pokrywanie kwadryk teksturami.
- c. Proszę rozpiąć na jednym z ramion robota teksturę z napisem "PUMA" dostarczoną w materiałach do ćwiczenia (plik "napis.bmp") w podobny sposób.

UWAGA: Aby napis był odpowiednio rozłożony na trapezie, trzeba odpowiednio dobrać współrzędne tekstury.

d. Uwaga: Istnieje możliwość przedefiniowania w programie sposobu odwzorowywania przestrzeni z rzutu prostokątnego na rzut perspektywiczny. W tym celu należy "zablokować" w funkcji ChangeSize() wykonywanie funkcji glOrtho(), a "odblokować" działanie funkcji gluPerspective(). Wszystkie transformacje przestrzenne wprowadzone do sceny w funkcji RenderScene() należy także poprzedzić wywołaniem funkcji:

#### glTranslated(0,0,-200);.

Spowoduje to "cofnięcie" kamery od centrum sceny.

e. Zadnie dodatkowe:

Należy skonstruować prostą scenę z wykorzystaniem kwadryk, podobną do sceny w programie "**lody.exe**" (rysunek 1.2)

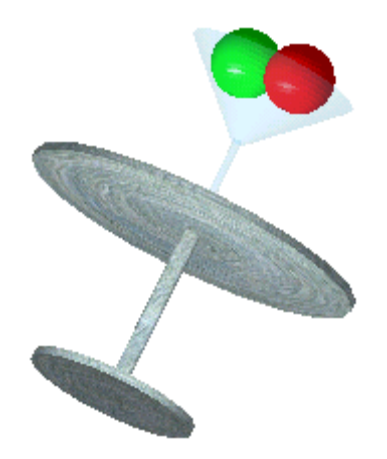

Rys 1.2 Scena wykorzystująca kwadryki OpenGL

Uwagi do postawionego problemu:

Efekt przezroczystości osiąga się postępując według następujących zasad:

- "Przezroczyste" elementy sceny muszą być rysowane na końcu
- Funkcję SetupRC() należy uzupełnić o wywołanie komendy: glBlendFunc(GL\_SRC\_ALPHA, GL\_ONE\_MINUS\_SRC\_ALPHA);
- Elementy "przezroczyste" umieszcza się na scenie w następujący sposób (wartość A\_val decyduje o przezroczystości obiektu): glEnable(GL\_BLEND); glColor4f(R val, G val, B val, A val);

gluCylinder(obj,

0.0, 30.0, 0.0, 20.0, 3.0 ); glDisable(GL\_BLEND);

 Dla zapewnienia odpowiedniego mieszania kolorów elementów teksturowanych z elementami przezroczystymi przed wywołaniem obiektu zateksturowanego należy wywołać komendę: glTexEnvi(GL\_TEXTURE\_ENV, GL\_TEXTURE\_ENV\_MODE, GL\_BLEND);